## **ACCELA CITIZEN ACCESS SUBMISSION**

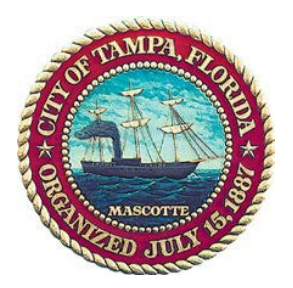

## ACCELA CITIZEN ACCESS PORTAL

All applications shall be completed in Accela, the City of Tampa's Online Permitting System. The Accela Citizen Access Portal (ACA) is located at https://aca-prod.accela.com/TAMPA

ACA allows clients to submit new applications, upload documents, pay fees, and check the status of projects. To create an application, you must create an account in order to log in as a registered user.

| <ul> <li>Select New - Planning Application</li> </ul>                                                                                                    | <ul> <li>Scroll to bottom, continue</li> </ul>                                                                                                    |
|----------------------------------------------------------------------------------------------------|----------------------------------------------------------------------------------------------------|
| Q 2010 Milliogla (Laggella (L))         2 Ministration (L)         Q for 2010 Milliogla (L)         Q for 2010 Milliogla (L)           Q 2010 Milliogla (L)         Q for 2010 Milliogla (L)         Q for 2010 Milliogla (L)         Q for 2010 Milliogla (L)                                                                                                    | <ul> <li>Q. 2019 (equip): seq 10. ± 2 feasibilities</li> <li>★ +</li></ul>                                                                                                    |
| Tain <u>fra</u>                                                                                                    | Tanga                                                                                                    |
| Note:     Description     Description       Press     Renning Aprilation     and Collection(S) * Coll ® Account Measurement Experi-<br>tion Collection(S) * Coll ® Account Measurement Experi-<br>Renning of Marcine       Press     Renning Aprilation       Renning Aprilation     and Statistics       Versite Certific     Colle Educations       There are no merry in your shopping cart<br>right now:     You do not have any collections right now:                                                                                                    | In Normal Science * # #kine*       Biosecurit * Science * Science |
| North Rengement Kourd North Rend R North R North R Nor | 1 have not and a considering account ones  Community approximation                                                                                                    |
| City of Image Accessibility (201)                                                                                                    | Cry of Tange - Acris is ( ) and                                                                                                    |

• Select Planning Application a second time with the drop down arrow and select the appropriate board - "Architecture Review Commission -Certificate of Appropriateness" or "Barrio Latino Commission (Ybor City ONLY) – Certificate of Appropriateness" and continue.

|                                                                                                    | torradion 🗴 🕲 Acosta Orizon Acosta 🗴 +                                                                                                    |
|----------------------------------------------------------------------------------------------------|----------------------------------------------------------------------------------------------------|
|                                                                                                    | n/Cap/Cap/Spc.aspc?Module - PlanningRatepNumber - 1NipageNumber - 1Nist colstimator - AcceatedBy - PUBLICUSUR41620828bName - PlanningNeihtrMam                                                                                                    |
| alamman x Q Area (Involution x ↓                                                                                                    | Tainfiga<br>1910au 13.aunt. + 14.0. Blagad - Othic Rate Taingager                                                                                                    |
| праницу нартурнари, почан стлата денергиятан страдени пост нали селетан техналосу тодоскости технализацият и така да на                                                                                                    | Logged in an Amirtin Gauer - Collections (D) - RCard (D) - Account Management - Logout                                                                                                    |
| Tainpa                                                                                                    | Benchina yang pengebahan yang banca Sanahan yang dan pengebahan yang banca sebahan yang banca Sanahan yang banca Sanahan yang banca sebahan yang banca sebahan yang b |
| Home 9, Search - + New - ■Request - ③Help Return to Tampa.gov                                                                                                    | Found to Address of Frank                                                                                                    |
| Lagged in an Annets Down Cullections [2]                                                                                                    | aments in vessions (ppm)<br>Nexe Allow behaving for all all the formation of an appropriate property processing and contraction. The Day of Serge and in public behavior for compliance                                                                                                    |
| Submitte in our consideration of a Cause Receipt and the set of the set of th | with indefault phase data methods and compare training perturbatives. The interaction of the bidding perturbative data (by or Things algebra to be project in the complexes with the scring product in the complexes with the scring product in the complexes of the three of the scring product in the complexes of the three of the scring product in the scring product in the scri |
| Instructions for using the Planning & Development Department's Citizen Access Fortal                                                                                                    |                                                                                                    |
| Web the Action Access Protocols                                                                                                    | Choose one of the Islanding analiable record open. For subtraces or to apply for a record type not little belong sizes contact as                                                                                                    |
| Prisms correct to be as a virtual control plantare.                                                                                                    | For a situp by size guide or out-whitegeheteric procession applications place cited here.                                                                                                    |
| General by Advenue of Parcial Co                                                                                                    | Sawth Sawth                                                                                                    |
| Exercise National Control National National N    |                                                                                                    |

- Complete the required fields that are relevant to your application and submit.
- Go back into your case and select Reports click on App-ARCBLCnoVariance to open and print your application form and the Affidavit to Authorize Agent form. These documents must be completed in its entirety, be signed, notarized and uploaded (You may use NOC or owner signed contract for Admin Approval).

|                                                                                                    |                 |                                        |               | ,                  |        |
|----------------------------------------------------------------------------------------------------|-----------------|----------------------------------------|---------------|--------------------|--------|
| Logged in as:Aminta Owen                                                                                                   | Collections (0) | 📜 Cart (0)                             | Reports (1) 🗸 | Account Management | Logout |
| cela Citizen Access updates and planned downtime notifications.<br>anning & Development Department's Citizen Access Portal |                 | Reports (1):<br>App - ARCBLCnoVariance |               |                    |        |
| cess Webinar                                                                                                    |                 |                                        |               |                    |        |
| 00 for questions.                                                                                                    |                 |                                        |               |                    |        |

- Attach your notarized application form, Affidavit to Authorize Agent form, applicable drawings, and any other exhibits.
  - Select Record Info and Attachments in open ARC or BLC record.. scroll to bottom and select Add

| Architectural Review Commission - Certificate of Appropriateness<br>Record Status: Complete |                      | ess                                                | Architectural Review Commission - Certificate of Appropriateness |                                                                                                    |                   |                            |                                                |           | Ad              | d to collection |           |
|---------------------------------------------------------------------------------------------|----------------------|----------------------------------------------------|------------------------------------------------------------------|----------------------------------------------------------------------------------------------------|-------------------|----------------------------|------------------------------------------------|-----------|-----------------|-----------------|-----------|
|                                                                                             |                      | R                                                  | Record Status: Complete                                          |                                                                                                    |                   |                            |                                                |           |                 |                 |           |
| Record Info •                                                                               | Payments 🔻           | Custom                                             | _                                                                | Record Info 🔻                                                                                                    | Payment           | ts Cu<br>Com               | stom<br>ponent                                 |           |                 |                 |           |
| Record Details                                                                              |                      | component                                          | At                                                               | Attachments                                                                                                    |                   |                            |                                                |           |                 |                 |           |
| Status<br>Related Records                                                                   | on                   |                                                    |                                                                  | The maximum file size allowed is 100 MB.<br>adeadpbatchm.cmd.com.rptexex.htxhtmi.htmlincispjarjs/seilblink.mdemht.mhtmlitmscmsp.mst.php.plf.scr.sct.shb:sys.vb;vbe;vbc;vsd;wsc;wsf;wsh are<br>disallowed file types to upload. |                   |                            |                                                |           |                 |                 |           |
| Attachments                                                                                 | re, T, 33606 *       |                                                    | Na                                                               | lame                                                                                                    | 1                 | Гуре                       | Description                                    | Size      | Document Status | Status Date     | Action    |
| Inspections                                                                                 | NUMBER: 005541       | )                                                  | AP<br>24<br>sta                                                  | PPRVD REVIEWED-A<br>43 - Driveway, walkv<br>tairs - Ron Vila.pdf                                                                                                    | RC 19-<br>A A A A | Architectural<br>Elevation |                                                | 1.67 MB   | Uploaded        | 04/11/2019      | Actions + |
| FOLIO: 185538.0                                                                             | TE000006000240/      | 1                                                  | 80<br>Pri<br>04                                                  | 04 S Oregon - Existin<br>roposed Elevations -<br>4.08.19.pdf                                                                                                    | ng & A<br>E       | Architectural<br>Elevation | 804 S Oregon Existing &<br>Proposed Elevations | 858.27 KB | Uploaded        | 04/10/2019      | Actions - |
| LEGACY SITE ID:<br>LEGACY FOLIO:                                                            | 185538.0000          |                                                    | 80<br>Pri<br>04                                                  | 04 S Oregon - Existin<br>roposed Site Plans -<br>4.08.19.pdf                                                                                                    | ng & S            | šite plan                  | 804 S Oregon Existing &<br>Proposed Site Plans | 955.05 KB | Uploaded        | 04/10/2019      | Actions - |
| SEC/TWP/RGE: 2<br>MSS INDICATOR                                                             | 262918<br>: Y        |                                                    | 4                                                                | Add                                                                                                    |                   |                            |                                                |           |                 |                 |           |
| tail.aspx?Module=Planning8                                                                  | &TabName=Planning&ca | ID1=19CAP&capID2=00000&capID3=00JDA&agencyCode=TAM | PA#tab-attachments                                               |                                                                                                    |                   |                            |                                                |           |                 |                 |           |

 Application fees will be applied after staff has reviewed all provided information and determined that your application is complete.